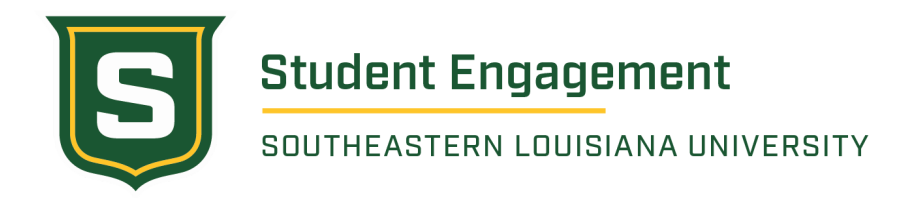

## How To Obtain an E.I.N. for Student Organizations

The following is a step by step process on how to obtain an E.I.N. (Employer Identification Number) for your student organization(s). Any Registered Student Organization with a desire to collect dues, host fundraisers, sell products, collect donations, etc. must obtain an E.I.N. to open a bank account as per the Student Organization and Fraternity and Sorority Life Policy and Procedures Manual.

- 1. Visit the IRS website to begin the IRS application.
- 2. Review steps 1-3 before moving forward with the application process.
- **3.** Stroll to the middle of the page and click "Apply Online Now" Clicking this will bring you to a page where you will receive a deeper understanding of what an E.I.N is and important information for your organization.
- 4. (Step 3) Once you begin the application process, you will need to select the legal structure for your organization.

After reviewing each option, click *"View Additional Types, Including Tax-Exempt and Governmental Organizations"* 

- 5. (Step 4) Identify the type of organization you are requesting an E.I.N. After reviewing each of the steps click "PTA/PTO or School Organization" and continue. The next page will provide information on "PTA/PTO or School Organization," after reviewing this page click continue.
- 6. (Step 5) Submit the following information to the IRS to let them know who is requesting the information
  - 1. First Name
  - 2. Last Name
  - 3. SSN/TIN Your social security number will **not** be connected with the bank account, it is just to verify that you are who you say you are
  - 4. Responsible Party Depending on your position in the organization, you will click one of the following:
    - *i. "I am a responsible and duly authorized officer or member of this organization"*

*ii. "I am a third party applying for an E.I.N on behalf of the organization"* Click continue

If you have any questions or concerns, please contact us at <u>ose@southeastern.edu</u>. Office for Student Engagement | Student Union West 2307 | 985-549-2120

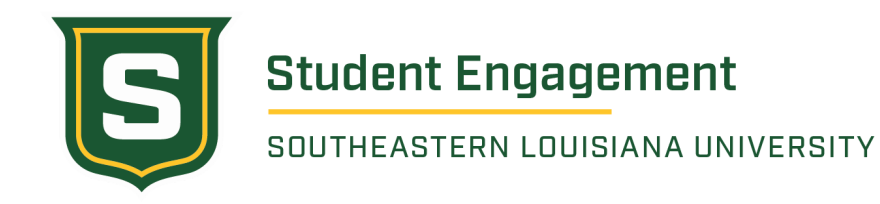

#### 7. (Step 6) Enter your organization's address and mailing information.

You will need to enter the following information for your organization's application:

- Street
- City
- State
- ZIP code
- Phone number
- Who the mail is directed to (optional)
- Additional addresses

If your organization does not have a current mailing address, you will need to get a P.O. Box and SLU Box to list as the organization's address.

Click Continue after adding this information.

#### 8. (Step 7) Verify the address you added in the previous step

Once you verify the address you can click one of the following before moving to the next step.

- "Edit Physical Location"
  - Click to update the address you added
- "Accept As Entered"
  - All information you entered in correct
- "Accept Database Version"
  - The examples provided above this button are sections of the address found in the IRS database

#### 9. (Step 8) Provide specific information to the IRS about your student organization

- Legal name of the school organization
- Trade name/doing business as (optional)
- County (parish) where the school organization is located
- State where the school organization is located
- Date of when the business started or acquired
  - Add time frame of when your organization formed or when approved by the Office for Student Engagement

Click continue once information is added

#### 10. (Step 9) Additional Details

You will need to answer "yes" or "no" for the following questions

- Does your business own a highway motor vehicle with a taxable gross weight of 55,000 pounds or more?
- Does your business involve gambling/wagering?

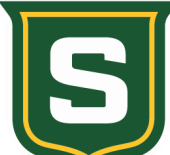

### **Student Engagement**

SOUTHEASTERN LOUISIANA UNIVERSITY

- Does your business need to file Form 720 (Quarterly Federal Excise Tax Return)?
- Does your business sell or manufacture alcohol, tobacco, or firearms?
- Do you have, or do you expect to have any employees who will receive Forms W-2 in the next 12 months?

Click continue once information is added.

#### 11. (Step 10) Further Additional Details

You will need to choose ONE category that best describes your organization

• You will need to click "other" for this section

Click continue once information is added

(Step 11) Click "Organization" (such as religious, environmental, social, civil, athletic, etc.)

Click continue once information is added

(Step 12) Primary Activity of your organization

Click what you believe is the best option and briefly state the organization's purpose Click continue once information is added

#### 12. (Step 13) E.I.N. Confirmation

You have two options for receiving your confirmation letter, select one of the following:

- Receive letter online this option requires Adobe Reader
  - You will be able to view, print, and save this letter immediately; It will not be mailed to you
- Receive letter by mail
  - The IRS will send the letter to the mailing address you provided allow up to 4 weeks for delivery

# Once you confirm how you will receive the organization's E.I.N you can press *"continue"* >> " to review the information entered in the application before submitting the application

At any time you need to start over or exit the application process scroll to the top of the page and click one of the following options:

- 1. "Apply for New E.I.N."
- 2. "Exit"